EDUMOOV :

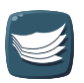

# Procédure du changement d'année Pour les directrices et directeurs

Version imprimable

### Mise en ligne le : 15/01/2025

ATTENTION : vérifiez en premier lieu que vous disposez bien de la dernière version de ce manuel car celui-ci peut être mis à jour régulièrement, notamment pour suivre les évolutions de nos outils ou des outils académiques

Le changement d'année est la procédure qui vous permet de passer sereinement d'une année scolaire à une autre en assurant la conservation des données relatives à vos élèves. **Ce changement est à réaliser avant d'utiliser Edumoov pour l'année scolaire à venir** (au plus tôt pendant les grandes vacances, ou en début d'année scolaire).

### **ATTENTION :**

Si vous voulez faire le changement d'année après la rentrée scolaire, veuillez vérifier que vos collègues n'ont pas commencé à renseigner des informations (*appels, évaluations, messages reçus ou envoyés, …*), sinon, ils risquent de perdre toutes les informations entrées. Si vous êtes dans ce cas, veuillez contacter le support pour réaliser la procédure pour vous.

### Étape 1 : La sauvegarde des données.

Pour cela, passez par Edudirection

- Cliquez sur « **Documents des élèves** » ;
- Cochez la case à gauche du champ de recherche ;
- Cliquez sur « Télécharger » puis sur « Dossier complet avec archives ».

• L'outil prépare les fichiers. Une fois cette préparation terminée, il ne vous reste qu'à télécharger l'archiver et à la conserver précieusement sur votre école.

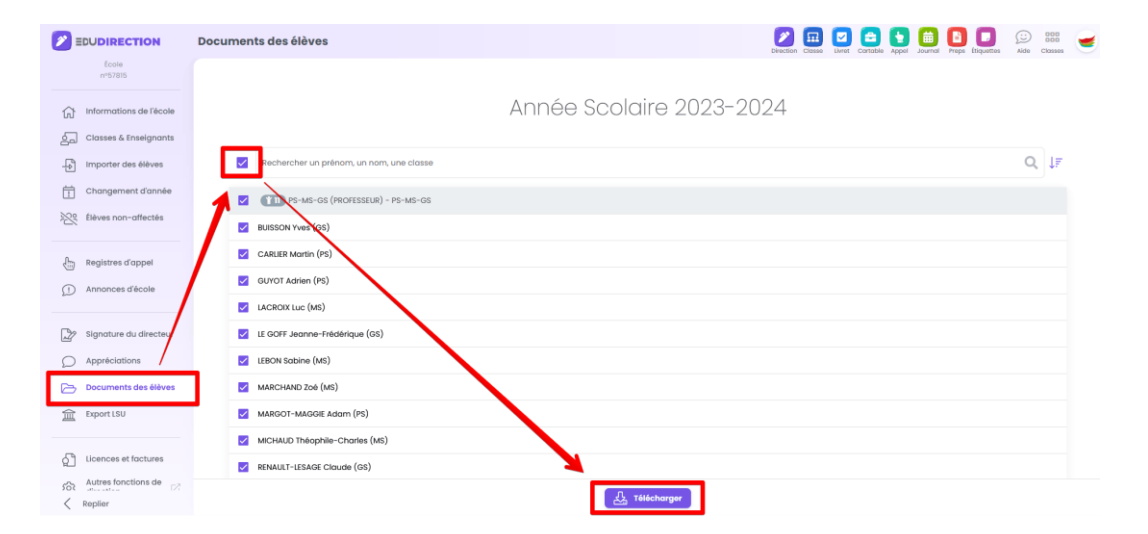

### Étape 2 : Libérer les élèves.

Toujours depuis Edudirection, cliquez dans le menu gauche sur « Changement

d'année ». Cliquez sur le bouton « Libérer tous les élèves de l'école ».

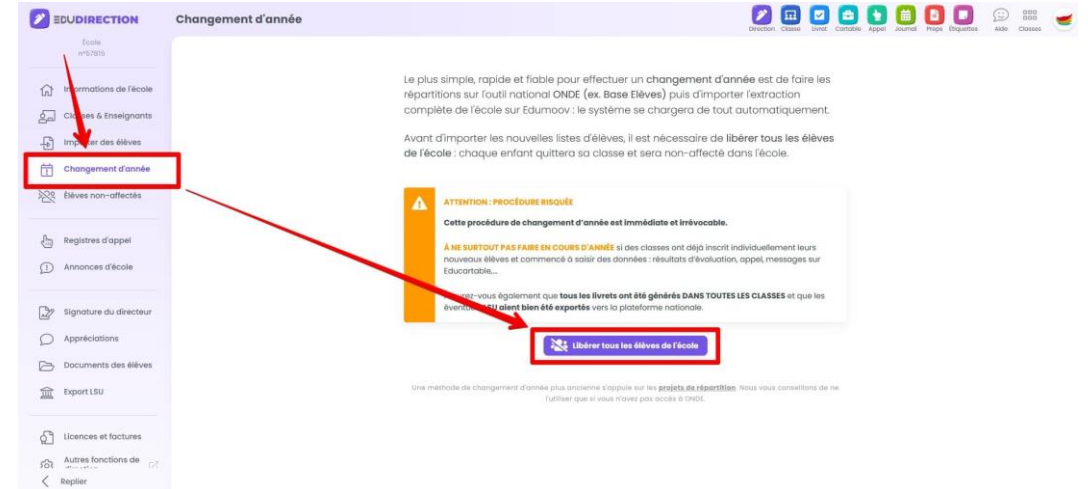

Confirmez en tapant « **Libérer** » puis cliquez sur « **Valider** ». Les élèves ont tous été envoyés en classe de relâche (aussi appelé le « préau »).

|                                                                                           | Annuler                          | ок           |
|-------------------------------------------------------------------------------------------|----------------------------------|--------------|
| Pour valider la libération des élé<br><b>'LIBERER'</b> dans le champ ci-des               | èves, saisissez<br>sous :        | le mol       |
| À NE PAS FAIRE EN COURS D'ANI                                                             | NÉE SCOLAIRE.                    |              |
| Cela réinitialisera tous leurs rés<br>archivera leurs livrets qui seron<br>non éditables. | ultats annuels<br>t consultables | s et<br>mais |
| En validant cette action, <b>tous le</b><br>quitteront leurs classes respec               | s élèves de l'é<br>tives.        | cole         |
| l'école                                                                                   |                                  |              |
| Liberation de tous les                                                                    | eleves de                        | 9            |

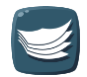

## Étape 3 : Mettre à jour les classes.

### **ATTENTION**:

Si vous faites le choix de supprimer une classe, vous perdez les **paramétrages** de cette classe, les **évaluations** de l'enseignant et les **licences** associées.

Si des classes ont des niveaux qui ont changé (par exemple, le CP est devenu un CP-CE2) ou si des enseignants sont partis (Mme Durand va remplacer M. Dupont), il vous faudra mettre à jour les classes. La procédure est à retrouver sur cette page. Une fois les classes à jour, vous pourrez passer à la dernière étape.

Pour mettre à jour les classes, rendez-vous sur **Edudirection** puis cliquez dans le menu gauche sur « **Classes et enseignants** ».

#### **CONSEIL PRATIQUE**:

Si un enseignant change de classe, laissez-le dans la même classe et changez le nom et le niveau de la classe. De cette manière, l'enseignant conserve :

- ses réglages de classe,
- ses paramètres d'évaluations,
- ses licences,
- ses évaluations.

Pour chaque classe à modifier, cliquer sur les 3 points verticaux (en haut à droite) et cliquez sur « Modifier ». Effectuez les modifications nécessaires puis, sauvegardez.

| EDUDIRECTION              | Gestion des classes et d                          | des enseignants               |                    | Direction           |
|---------------------------|---------------------------------------------------|-------------------------------|--------------------|---------------------|
| École<br>n°57458          |                                                   |                               |                    |                     |
| informations de l'école   | Sa Classes                                        |                               | + Créer une classe | Enseigna            |
| Classes & Enseignants     | Q Rechercher une clas                             | ise                           |                    | Q Recherche         |
| Importer des élèves       | PS-MS-GS (PROFPS)<br>PS, MS, GS - N° 282850 -     | 6 élèves                      |                    | i Faite             |
| Elèves non-affectés       | Comptedetest Ge                                   | uillaumetest ★ m              |                    | céder à la classe   |
| ्रीम्नु Registres d'appel | Support Edumoo                                    | v Guillaume 😭 🖬               | 🖞 su               | pprimer la classe " |
| Niveau<br>PS, M           | sation de la classe<br>S, GS V PS-M               | e la classe<br>IS-GS (PROFPS) | ¢                  |                     |
| PS, M                     | s, gs v PS-M                                      | IS-GS (PROFPS)                | (\$P)              |                     |
|                           |                                                   |                               | 177.50             |                     |
| Signat                    | u <b>res des livrets</b><br>lu ou des enseignants | Aldez-nous pour les accords   |                    |                     |
| Guille                    | IUME SUPPORT EDUMOOV                              | Je suis un homme              | ~                  |                     |
| Export<br>Genro<br>M.     | SU (à faire correspondre avec                     | ONDE)<br>Prénom               |                    |                     |

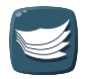

Une fois toutes les classes créées/mises à jour, vous allez pouvoir inviter retirer les enseignants qui sont partis (colonne « Enseignants », cliquez les trois points verticaux puis cliquez sur « Désinscrire de l'école »). Ensuite, invitez les enseignants qui n'étaient pas encore sur l'école. Pour cela, dans la carte de chaque classe concernée, cliquez sur « Nouveau collègue » et cliquez sur la personne à rajouter si elle fait déjà partie de l'école ou bien, saisissez son email dans le champ dédié à cet effet. Cliquez sur le petit avion en papier pour lancer l'invitation.

# Étape 4 : Récupérer l'extraction d'ONDE (des élèves).

Vous aurez besoin de récupérer l'extraction d'ONDE de tous les élèves de l'école avant de pouvoir les affecter dans leur nouvelle classe. Suivez <u>strictement</u> cette procédure :

- 1. Cliquez sur Listes et documents.
- 2. Cliquez sur Extractions, puis sur Élèves de l'école ou leurs responsables.
- 3. Cliquez ensuite directement sur **la loupe** à droite.
- 4. Enfin, enregistrez le fichier *Extraction format CSV* sur votre ordinateur.

## Étape 5 : Affecter les élèves dans leur classe.

Une fois cette extraction sur votre ordinateur, toujours depuis **Edudirection**, cliquez sur « **Importer des élèves** ». Sélectionnez le fichier CSV et cliquez sur « **Lire le contenu du fichier** ».

|            |                        | Importer des élèves                                                                                                    |
|------------|------------------------|----------------------------------------------------------------------------------------------------|
| 1          | 80010<br>er/57875      |                                                                                                    |
| ធ          | vformations de l'école | Importer le fichier de données                                                                                                    |
| <u>چ</u> ک | tes & Enseignants      | Reviste plusieurs manières d'exporter un fichier CDV sur ONDE et certains exports ne sont pas exploitables sur Edumoor. Voici la procédure à appliquer :                                                                                                    |
| Ð          | Importer des élèves    | 0. (connecta: vous sur ONDE avec la clé OTP de direction),<br>1. cliquez sur "Listes et documents",                                                                                                    |
| 苗          | Changement d'année     | <ol> <li>Clique sur "Extractions", puis sur "Méves de l'école ou leurs responsables",</li> <li>dans le dans "Casse", sélectionnes La classe que vous soubliker extrairle jou laissez vide pour importer toute l'école en une seule fob), cochez "élèves",</li> <li>dans le dans de dans de dan</li> </ol> |
| 128        | Elèves non-affectés    | <ul> <li>Conjects for a strategy or a sentegy or a monet. Extraction * normal custs survey or consistent, center or currents suggeres manners, periods in coarge ou monet cust qui orienters must sursider sur<br/>Edunitions.</li> </ul>                                                                                                    |
|            |                        | Vous trouvenz des procédures détaillées et illustries de captures d'écran dans notre manuel d'utilisation (ruban en haut de page).                                                                                                    |
| 9          | Registres d'appel      | Patro Anne<br>Parcourc. J. oct. Activer selectionne.                                                                                                    |
| Ø          | Annonces d'école       | Ure le contenu du lichier                                                                                                    |
| 2          | Signature du directeur |                                                                                                    |
| D          | Appréciations          |                                                                                                    |
| ø          | Documents des élèves   |                                                                                                    |
| 盒          | Export LSU             |                                                                                                    |
|            |                        |                                                                                                    |
| 67         | Licences et factures   |                                                                                                    |
| សា         | Autres fonctions de    |                                                                                                    |
| <          | Reptier                |                                                                                                    |

Vous allez ensuite devoir associer chaque classe de ONDE avec son équivalente sur Edumoov. Cliquez sur le menu déroulant juste en dessous de « **Action à réaliser** ».

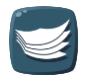

| ction à réc     |                        |    |            |     |            |     |        | Intitulé dans ce fichier ONDE |     |            |             | Identifiant national de classe |                                 |
|-----------------|------------------------|----|------------|-----|------------|-----|--------|-------------------------------|-----|------------|-------------|--------------------------------|---------------------------------|
| veaux de<br>TPS | la classe<br>■ PS ■ MS | GS | 🗹 СР       | CE1 | CE2        | CM1 | CM2    |                               | Cit | SEGPA ITEP | 🖩 ime 🔳 upe | 24                             | Gèrne ■ Sèrne ■ 4èrne ■ 3èrne   |
|                 | Nom                    |    | Prénom     |     | Naissance  |     | Genre  |                               |     | Niveau     | INE         |                                | Action                          |
| 0               | ALLARD                 | 0  | Laure      |     | 29/06/2013 |     | Fille  | 2                             | ~   | CE1 ~      | 123456789AE |                                | Créer un nouvel élève dans la 🗸 |
| 0               | BARBE                  |    | Zacharie   |     | 25/01/2013 |     | Garçon |                               | ~   | CP v       | 123456789AE |                                | Créer un nouvel élève dans la 🗸 |
| 0               | BAUDRY                 | 0  | Édouard    |     | 02/02/2013 |     | Garçon | ł                             | ~   | CE1 ~      | 123456789AE |                                | Créer un nouvel élève dans la 🛩 |
| 0               | CARPENTIER             | 0  | Christiane |     | 24/04/2012 |     | Fille  | 3                             | ~   | CE1 v      | 123456789AE |                                | Créer un nouvel élève dans la 🗸 |
| 0               | COUTURIER              | 1  | Thibault   |     | 30/06/2012 |     | Garçon |                               | ~   | CE2 ~      | 123456789AE |                                | Créer un nouvel élève dans la 🗸 |
| 0               | DELATTRE               | 6  | Gabriel    |     | 30/11/2013 |     | Garçon | 3                             | ~   | CP v       | 123456789AE |                                | Créer un nouvel élève dans la 🗸 |

Normalement, vous devriez choisir une action commençant par « Affecter dans la classe n°.... »

#### ATTENTION :

Vous verrez que chaque élève a un code couleur. Globalement, ne vous intéressez pas à ces couleurs **SAUF pour la couleur orange** ! Les élèves vont se retrouver en orange s'il y a eu une modification (changement d'une lettre, ajout d'un accent, d'un trait d'union...) de leur prénom et/ou de leur nom.

Pour chaque élève en orange, vous devrez choisir une action. Cette sélection se fait sur la fin de la ligne de chaque élève concerné comme dans l'image ci-dessous :

| tion à ré<br>Affecter  | aliser<br>r dans la classe n°• | 414423 Les | s CE1-CE2 d | d'Émilie |          |     | Intitulé dans ce fichier ONDE<br>La classe d'Emilie (CE1-CE2) |        |                                                                                |          | Identifiant national de classe |               |                    |          |
|------------------------|--------------------------------|------------|-------------|----------|----------|-----|---------------------------------------------------------------|--------|--------------------------------------------------------------------------------|----------|--------------------------------|---------------|--------------------|----------|
| eaux de<br>TPS<br>4ème | e la classe<br>PS<br>3ème      | I MS       | GS          | СР       | ✓ CE1    | CE2 | CM1                                                           | CM2    |                                                                                | IS       | segpa itep                     |               | UPE2A 🗖 6èm        | e 🗖 Sème |
|                        | Nom                            |            | Prénor      | n        | Naissan  | ce  | Genre                                                         | N      | iveau                                                                          |          | INE                            | Action        |                    |          |
|                        | AFILING                        |            | Agathe      |          | 11/11/20 | 017 | Fille                                                         | ~ (    | E1                                                                             | ~        | 123987456AE                    | Ignorer cet e | élève              | ~        |
| 5                      | ASSIN                          |            | Marc        |          | 15/05/20 | )17 | Garçon                                                        | , Igno | J Ignorer cet élève                                                            |          |                                |               |                    |          |
|                        | DRATÉ                          |            | Daisy       |          | 05/05/20 | )17 | Fille                                                         | Met    | Mettre à jour l'élève AFEELING Agathe (n°6795415) si la classe reste identique |          |                                |               |                    | he       |
| 4                      | DRATÉ                          |            | Daisy       |          | 05/05/20 | 017 | Fille                                                         | Cré    | er un nou                                                                      | vel élèv | ve dans la classe              |               |                    | _        |
|                        |                                |            |             |          |          |     | and 1                                                         |        |                                                                                |          | 14725002665                    |               | ILCO ENGLEUN       |          |
| 3                      | ENCIEUX                        |            | Cécile      |          | 18/08/20 | 017 | Fille                                                         | ~ (    | ΕZ                                                                             | ~        | 147258936CF                    | Mettre a jou  | Ir l'eleve ENCIEU? | ~        |

Choisissez « Mettre à jour l'élève… » si vous savez que c'est bien le même élève. Choisissez « Créer un nouvel élève… » si vous savez que cet élève est nouveau. Si vous ne voulez pas utiliser cet élève, laissez l'option par défaut « Ignorer cet élève ».

Une fois l'action choisie pour toutes les classes, cliquez sur « Effectuer les actions prévues ».

Bravo ! Vous avez terminé votre changement d'année !

Si vous êtes une **école à l'étranger**, un **RPI**, une **école avec plusieurs RNE** ou bien encore **une école qui ne peut pas utiliser ONDE**, Veuillez contacter le support qui vous guidera dans la procédure la plus adaptée à votre situation.

Direction